### ACCU-CHEK® Instant

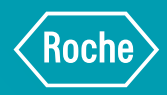

# QUICK REFERENCE GUIDE

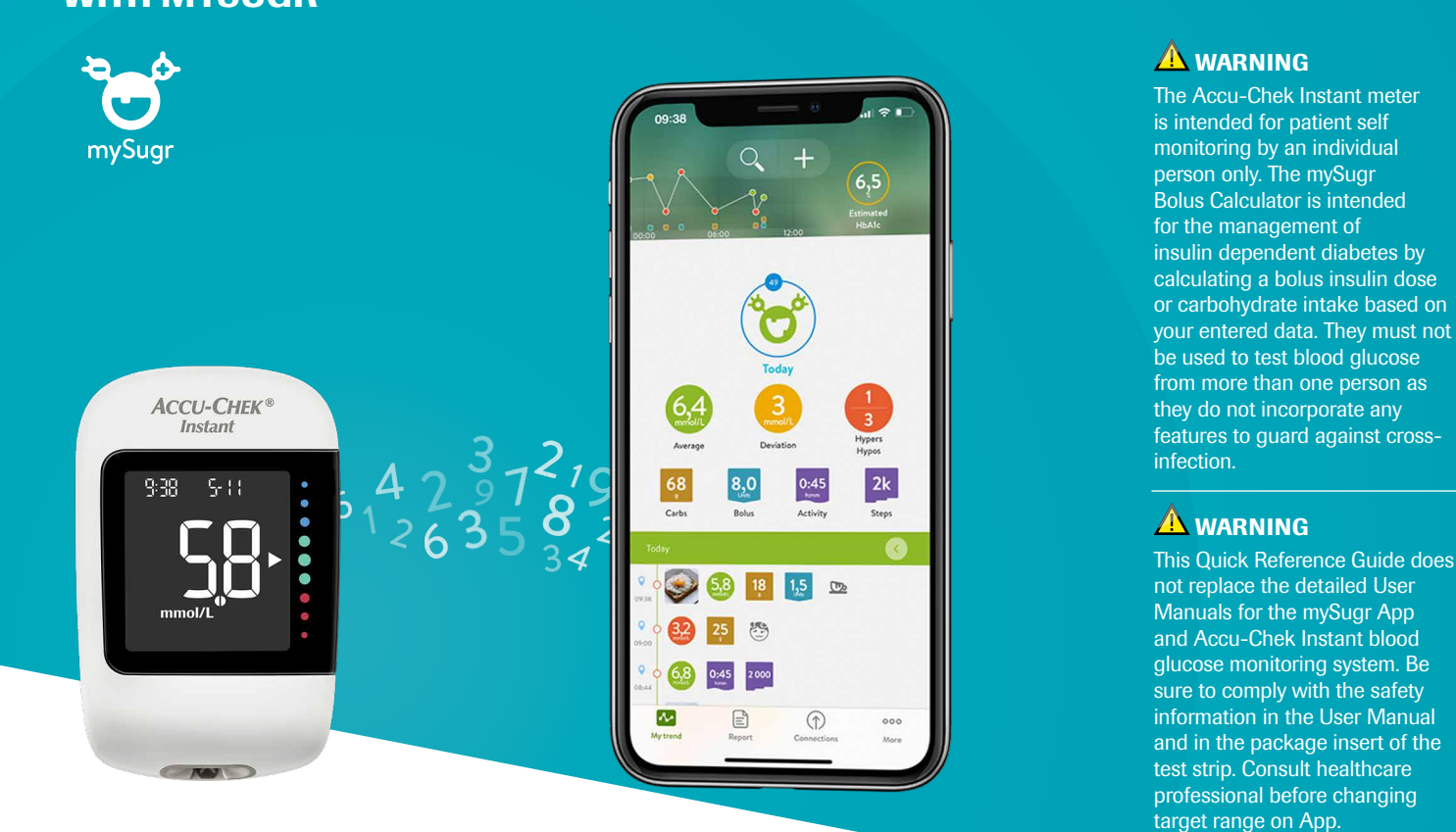

#### PAIRING THE ACCU-CHEK INSTANT METER TO THE MYSUGR<sup>®</sup> APP

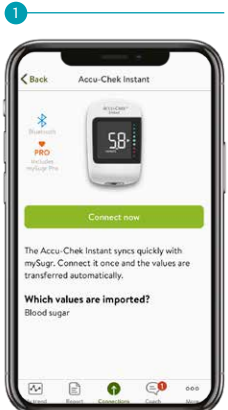

On the mySugr homepage go to the "connections" option on the bottom right of the screen and select "Accu-Chek Instant" then select the "Connect now" button.

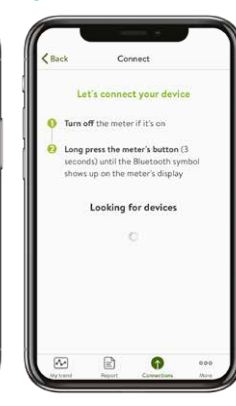

2

Turn the meter off if it's on, then press and hold the bottom button until you see the Bluetooth<sup>®</sup> symbol on the meter display.

| Let's cancer your device Arn off the meter if its of an off the meter if its off and the Beter of the Second should the Beter of the Second should the Beter of the Second should the Beter of the Second should the Beter of the Second should the Beter of the Second should be the Second should be the Second s | Back          | Connect               |        |
|----------------------------------------------------------------------------------------------------|---------------|-----------------------|--------|
| Turn off the metter if it's on Turn off the metter if it's on Suggress the meter's butten (3 obsers up on the meter's diagonal best up on the meter's diagonal meters diagonal Stef************************************                                                                                                    | Let's         | connect your dev      | ce     |
| Second values Accord Charles Second values Accord Charles Second values Second values Second Values Second Values                                                                                                    | 🚺 Turn off ti | he meter if it's on   |        |
| Available devices<br>Sterr 01998624<br>AccurChek hotset                                                                                                    | O Long pres   | s the meter's button  | (3     |
| Available devices                                                                                                    | shows up      | on the meter's displa | y<br>Y |
| SN:***01898624<br>AccorChek Instant                                                                                                    | А             | vailable devices      |        |
| C According mater                                                                                                    | G SN:***0     | 1898624               |        |
| 0                                                                                                    | - ACCU-C.N    | e materi              |        |
|                                                                                                    |               | 0                     |        |
|                                                                                                    |               |                       |        |
|                                                                                                    |               |                       |        |

You will then see the serial number of the Accu-Chek Instant meter displayed in the mySugr app. Select the meter to confirm pairing.

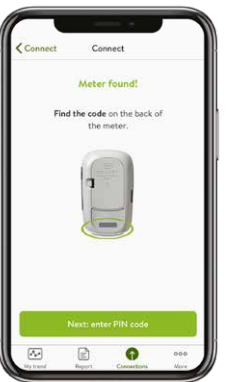

Enter the pin number that is on the back of your Accu-Chek Instant meter.

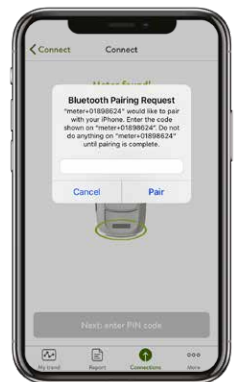

5

After you have entered the Pin select "pair" and the pairing will be completed.

# Conset Doe Successfully connected Conset from this device is imported automatically from now on: Data from this device is imported automatically from now on:

You have now successfully paired your Accu-Chek Instant meter to your mySugr app. You will need to perform a blood glucose test in order to unlock mySugr Pro.

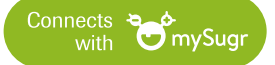

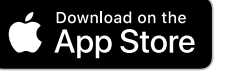

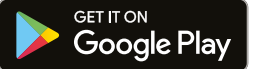

## **CHANGING THE TARGET RANGE ON YOUR ACCU-CHEK INSTANT METER**

Once your Accu-Chek Instant meter has been paired to the mySugr app, you are able to change the target ranges on your meter via the mySugr app.

Start by opening the mySugr app.

To confirm the new TRI on the Instant meter, please perform another BG test.

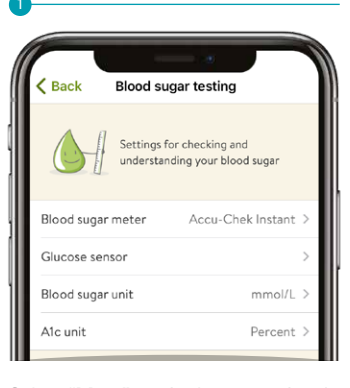

Select "More" on the bottom right of the home screen then select "Profile Settings" then "Blood sugar testing". Select your "Hyper" "Target range" and "Hypo" and scroll up or down to select the required range.

|       | Q -                                                                                                | F                                                                                        |
|-------|----------------------------------------------------------------------------------------------------|------------------------------------------------------------------------------------------|
| 12:00 | 0                                                                                                  | 6,0<br>Estimated<br>HbAlc                                                                |
|       | Target range wi<br>After confirmatio<br>on your meter wil<br>the next connecti<br>app 5,0 - 9,0 mm | Il be updated<br>n, the target range<br>I be updated during<br>ion to match the<br>oI/L. |

Once settings have been updated you will receive a confirmation message.

| Target range<br>match the app | on your meter has<br>p. | been updated to    |
|-------------------------------|-------------------------|--------------------|
|                               | •                       | 6,4                |
|                               | 12.00                   | Estimated<br>HbA1c |

You can also receive a confirmation notification when your meter has been updated to match the target range on the mySugr app.

## LOG AN ENTRY

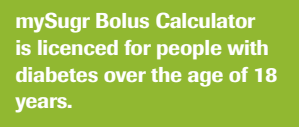

mySugr logbook is licenced for people with diabetes over the age of 16 years.

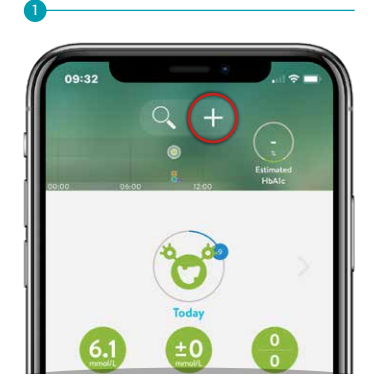

Tap the 'Plus' button on your screen.

| 09:35             |                      |              |
|-------------------|----------------------|--------------|
| Cancel            | New entry            | Save         |
| Reminder<br>14:40 | 5mit (0) -           | 2h 2h<br>0-0 |
| Time              | 23 Jun 2020 at 14:10 |              |
| Pics              |                      |              |
| Blood sugar       | e mmol/L             |              |
| Carbs             | - g                  |              |
| Insulin (Food)    | Units                | E            |
| 1 - F - (P )      |                      |              |

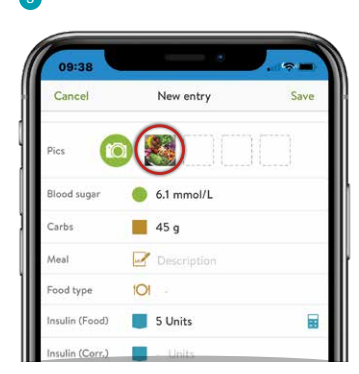

Take a picture of your food.

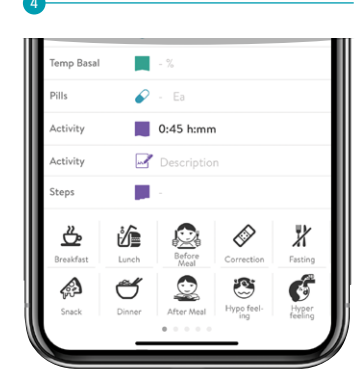

Enter values for your blood glucose, carbs, insulin, pills and activities.

| Temp Basal | - <u>-</u> - <u>M</u>                       |
|------------|---------------------------------------------|
| Pills      | 🔗 - Ea                                      |
| Activity   | 0:45 h:mm                                   |
| Activity   | Description                                 |
| Steps      | <b>1</b>                                    |
| <u>گ</u> ( |                                             |
| Breakfast  | Lunch Before Correction Fasting             |
|            | 5 🧕 🛎 💰                                     |
| Snack      | Dinner After Meal Hypo feel-<br>ing feeling |

Select the tags you want to save.

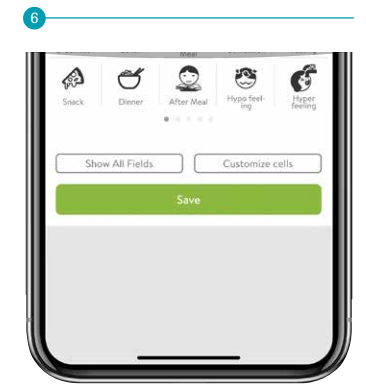

Save the entry.

Set a reminder.

The Bluetooth $\ensuremath{\mathbb{B}}$  word mark and logos are registered trademarks owned by Bluetooth SIG, Inc., and any use of such marks by Roche is under license.

© 2021 Roche Diabetes Care Limited. All rights reserved.

ACCU-CHEK, ACCU-CHEK INSTANT and MYSUGR are trademarks of Roche. All other trademarks or brand names are the property of their respective owners.

Roche Diabetes Care Limited, Charles Avenue, Burgess Hill, West Sussex, RH15 9RY, UK. Company Registration Number 9055599

For use in the UK & Ireland only Date of preparation: February 2021 Material Number: 09426507001

www.accu-chek.co.uk www.accu-chek.ie